# Capitolo 12

# Gestione delle analisi chimiche di acqua irrigua

Copyright © 1991-2007 – A.D.M. srl – Tutti i diritti riservati

#### INSERIMENTO/MODIFICA ANALISI DELLE ACQUE

Questa opzione consente di ottenere un giudizio di idoneità dell'acqua irrigua in funzione delle proprie caratteristiche chimiche e della coltura da irrigare.

Digitando INVIO su questa opzione, apparirà l'elenco delle aziende i cui dati sono stati memorizzati mediante la prima opzione del menu principale. Dopo aver selezionato l'azienda, il sistema chiede di inserire una nuova analisi dell'acqua chiedendo di inserire un nuovo corpo d'acqua e la data di prelievo del campione, oppure di modificarne una esistente scegliendo il corpo d'acqua dal quale è stato prelevato il campione e la data di prelievo corrispondente (fig. 12-1).

| PIZZOTTA MI              |                         | E FIORITH                  | 10             |
|--------------------------|-------------------------|----------------------------|----------------|
| ROSSI FR<br>ROSSITTO MAI | INCESCO MENI            | JEONE<br>OLILLI<br>OLITANA | CT<br>PD<br>LT |
| ROSSI FR<br>ROSSITTO MA  | NCESCO MENI<br>RIO CASC | OLILLI<br>LITANA           | PD             |
| GORPO D                  | ACQUA                   | <mark>님 CP. H20 </mark> 등  |                |
| )ZZO<br>lovo inserimento |                         | 92-11-96<br>Nuovo          |                |

Fig. 12-1

#### INSERIMENTO

Per poter inserire le informazioni di una nuova analisi dell'acqua, il sistema chiede di associare come informazione descrittiva del campione il corpo d'acqua dal quale viene prelevato e la data in cui tale prelievo avviene.

Descrizione del corpo d'acqua e data di prelievo sono considerati dal sistema informazioni indispensabili.

Successivamente il sistema effettuerà le cose seguenti secondo l'ordine indicato:

- chiederà di selezionare il tipo di approvvigionamento idrico tramite apposita finestra (la scelta viene effettuata posizionando la barra luminosa sulla voce che interessa e digitando INVIO) (fig. 12-2);
- posizionerà il cursore lateralmente alla voce Prof. Media di falda m. sulla quale è possibile indicare (ma non è obbligatorio) la profondità di falda in metri;

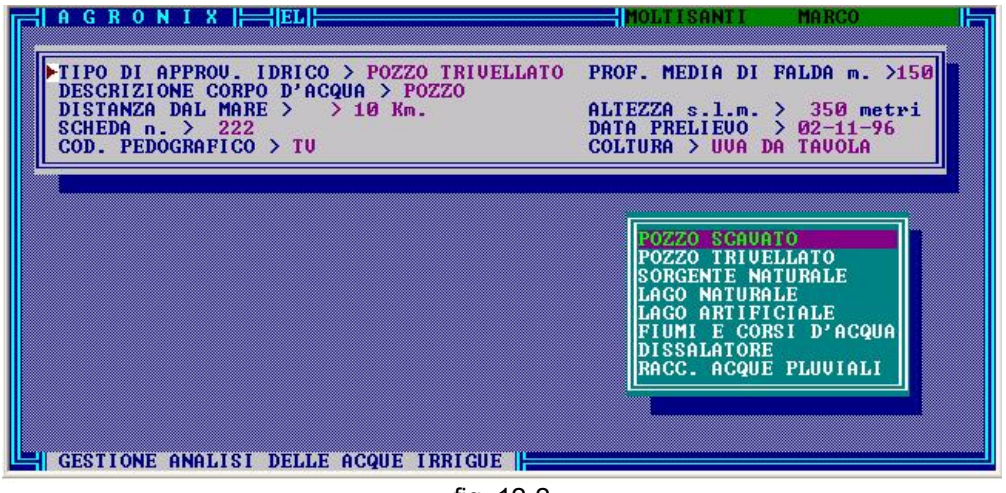

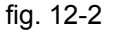

- chiederà di selezionare la distanza dal mare tramite apposita finestra (la scelta viene effettuata posizionando la barra luminosa sulla voce che interessa e digitando INVIO) (fig. 12-3);

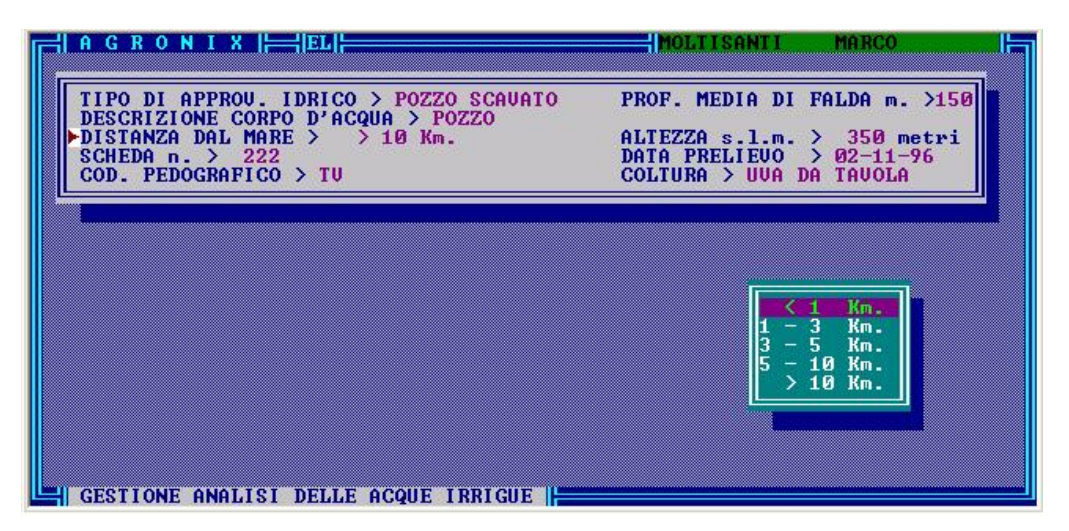

fig. 12-3

- posizionerà il cursore lateralmente alla voce Altezza s.l.m. sulla quale è possibile indicare (ma non obbligatoriamente) l'altezza del sito rispetto al livello del mare;
- posizionerà il cursore lateralmente alla voce *Scheda n.* per poter inserire il numero di scheda associato al campione d'acqua;
- chiederà di inserire i dati del codice pedografico necessario per poter abbinare le informazioni sull'acqua irrigua analizzata ad un sistema cartografico territoriale;
- chiederà di selezionare la coltura per stabilire ed esprimere un giudizio sulla questione che essa possa tollerare la salinità dell'acqua irrigua analizzata (fig. 12-4);

|   | A G R O N I X                                                                                                    | MOLTISANTI MARCO                                                                                                    |
|---|----------------------------------------------------------------------------------------------------|----------------------------------------------------------------------------------------------------|
|   | $\label{eq:constraint} \hline \begin{array}{c} \text{TIPO DI APPROU. IDRICO } > \text{POZZO SCAUATO} \\ \text{DESCRIZIONE CORPO D'ACQUA } > \text{POZZO} \\ \text{DISTANZA DAL MARE } & < 1 & \text{Km.} \\ \text{SCHEDA n. } & 222 \\ \text{COD. PEDOGRAFICO } & \text{TU} \\ \hline \end{array}$ | PROF. MEDIA DI FALDA m. >150<br>ALTEZZA s.l.m. > 350 metri<br>DATA PRELIEUO > 02-11-96<br>►COLTURA > UVA DA TAVOLA                     |
|   |                                                                                                    | MELOCOTON<br>MELOGRANO<br>NESPOLO GIAPPONESE<br>NOCCIOLO<br>NOCE<br>OLIUO<br>PERO<br>PESCO<br>PISTACCHIO<br>POMPELMO<br>ROSA<br>SUSINO |
| L | Per modificare la coltura digitare F2, di<br>GESTIONE ANALISI DELLE ACQUE IRRIGUE                                                                                                    | gitare un e                                                                                                    |

fig. 12-4

- chiederà di scegliere infine il metodo di analisi usato (UNICHIM, S.I.S.S. FAO, MARTON) al fine di interpretare i parametri analizzati in funzione della metodologia applicata (fig. 12-5).

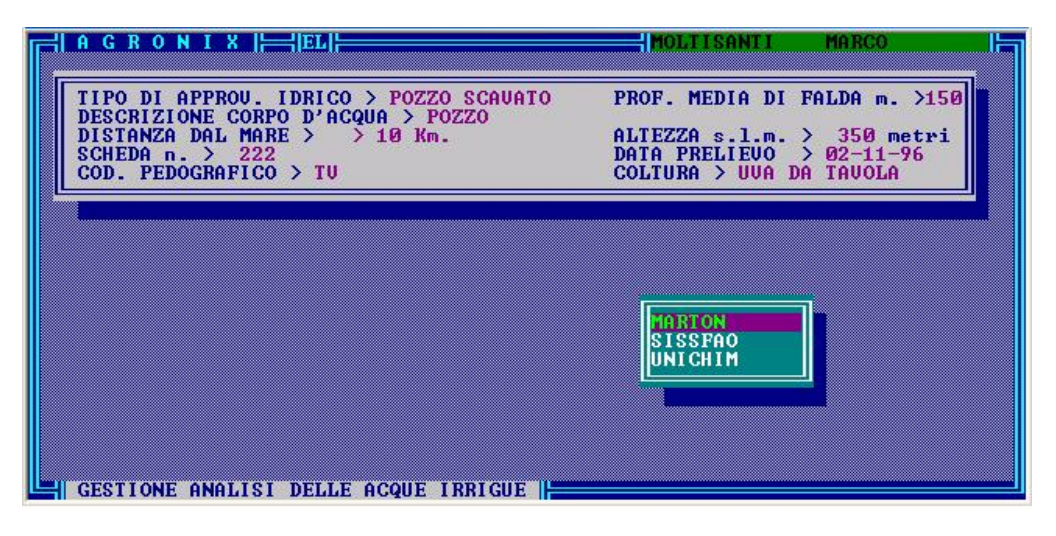

fig. 12-5

Selezionato il metodo di analisi, il sistema visualizzerà la prima pagina di inserimento dati sia in ppm che in meq/l (fig. 12-6) relativi ai seguenti cationi: Ca<sup>++</sup>, Mg<sup>++</sup>, Na<sup>+</sup>, K<sup>+</sup>.

| AGRONIX                                                                                                    | MOLTISANTI MARCO                                                                                                  |
|----------------------------------------------------------------------------------------------------|----------------------------------------------------------------------------------------------------|
| TIPO DI APPROV. IDRICO > POZZO SCAUATO<br>DESCRIZIONE CORPO D'ACQUA > POZZO<br>DISTANZA DAL MARE > > 10 Km.<br>SCHEDA n. > 222<br>COD. PEDOGRAFICO > TU        | PROF. MEDIA DI FALDA m. >150<br>ALTEZZA s.l.m. > 350 metri<br>DATA PRELIEVO > 02-11-96<br>COLTURA > UVA DA TAVOLA |
| Dpm     meg/l     X       Ca++ > 3242.00     161.78     X       Mg++ > 35.00     2.88     X       Na+ > 1.61     0.07     X       K+ > 20.90     0.53     0.53 | TON giudizio sintetico                                                                                            |
| ECw mmhos/cm ><br>S.A.R. ><br>SALINITA' (x 1000) ><br>DUREZZA TOTALE gr. F >                                                                                   | ><br>REAZIONE pH ><br>CLASSE H20 >                                                                                |
| Range ammesso: 0.00 - 255.73<br>GESTIONE ANALISI DELLE ACQUE IRRIGUE                                                                                           |                                                                                                    |

Fig. 12-6

Per ognuno di questi parametri, la riga messaggi indica il range di valore accettato dal sistema onde evitare che vengano commessi errori di digitazione. Se digitando un valore, il cursore rimane bloccato in quel campo, ciò significa che è stato digitato un valore errato.

Poiché i laboratori possono fornire i risultati per ciascun parametro in ppm o in meq/l, è stata prevista la possibilità di inserire i valori in uno o in entrambe i modi.

Se si dispone del solo dato in ppm, digitando il valore sotto la colonna ppm e poi INVIO, il valore verrà memorizzato in tale unità di misura e digitando successivamente INVIO sul campo appartenente alla colonna meq/l senza aver inserito alcun valore, il sistema provvederà a fare la conversione automatica ppm  $\rightarrow$ meq/l.  $\Sigma$ Analogamente, se si dispone del solo dato in meq/l, digitando INVIO sul campo appartenente alla colonna ppm e poi digitando il valore sul campo appartenente alla colonna ppm e poi digitando il valore sul campo appartenente alla colonna meq/l confermando il valore con INVIO, il sistema provvederà a fare la conversione automatica meq/l $\rightarrow$ ppm.

Dopo aver inserito i valori di Calcio, Magnesio, Sodio, Potassio, il sistema chiederà di digitare il valore della conducibilità (ECw) in mmhos/cm e della reazione (pH).

Inseriti tali valori, il sistema visualizzerà i valori percentuali di Ca, Mg, Na, Fe ed i relativi giudizi sintetici, inoltre calcolerà automaticamente il S.A.R., la salinità (x 1000), la durezza in gradi francesi e la classe dell'acqua irrigua (fig. 12-7).

Prima di proseguire, il sistema consente all'utente di modificare eventualmente i dati della pagina corrente attraverso la riga messaggi (fig. 12-7) ovvero digitando il tasto M. Se invece si vuole proseguire, digitare un qualsiasi altro tasto.

| ¦ AGRONIX  ├── EL                                                                                                    |                                  | MOLTISANTI MARCO                                                                  |
|----------------------------------------------------------------------------------------------------|----------------------------------|-----------------------------------------------------------------------------------|
| TIPO DI APPROU. IDRICO > P<br>DESCRIZIONE CORPO D'ACQUA                                                                                             | OZZO TRIVELLA                    | TO PROF. MEDIA DI FALDA m. >150                                                   |
| DISTANZA DAL MARE > > 10<br>SCHEDA n. > 222<br>COD PEDOCRAFICO > TU                                                                                 | Km.                              | ALTEZZA s.l.m. > 350 metri<br>DATA PRELIEUO > 32-11-96<br>COLTURA > 100 DA TAUDLA |
|                                                                                                    |                                  |                                                                                   |
|                                                                                                    | H METODO MAR                     | TON                                                                               |
| $\begin{array}{c} \text{Ca++} > 3242.00 & 161.78 \\ \text{Mg++} > 35.00 & 2.88 \\ \text{Na+} > 1.61 & 0.07 \\ \text{K+} > 20.90 & 0.53 \end{array}$ | 97.89<br>1.74<br>0.04<br>0.32    | > ELEUATISSIMO<br>> LEGGERMENTE BASSO<br>> MOLTO BASSO<br>> MOLTO BASSO           |
| ECw mmhos/cm ><br>S.A.R. ><br>SALINITA' (× 1000) ><br>DUREZZA TOTALE gr. F >                                                                        | 1.405<br>0.01<br>0.899<br>824.92 | > SALINITA' ALTA<br>> ALCALITA' BASSA<br>REAZIONE pH > 7.12<br>CLASSE H2O > C3S1  |
| (M)odifica Un tasto<br>GESTIONE ANALISI DELLE ACC                                                                                                   | per proseguir<br>UE IRRIGUE      | e <b>I</b>                                                                        |

Fig. 12-7

Nella pagina successiva, i dati da inserire sono relativi ai seguenti parametri: Cloruri, Solfati, Carbonati, Bicarbonati, Boro, Ferro, Manganese, Rame, Zinco (fig. 12-8).

| A G R O N I X<br>TIPO DI APPROU<br>DESCRIZIONE CC<br>DISTANZA DAL M<br>SCHEDA n. > 2<br>COD. PEDOGRAFI                     | J. IDRICO > POZZO TRIVELLA<br>J. RPO D'ACQUA > <u>ROZZO</u><br>MARE > > 10 Km.<br>122<br>CO > TU                                                                                                    | MOLTISANII MARCO<br>IO PROF. MEDIA DI FALDA m. >150<br>ALTEZZA s.l.m. > 350 metri<br>DATA PRELIEUO > 3200000000000000000000000000000000000                         |
|----------------------------------------------------------------------------------------------------|----------------------------------------------------------------------------------------------------|----------------------------------------------------------------------------------------------------|
| CLORURI ><br>SOLFATI ><br>GARBONATI ><br>BICARBONATI ><br>BORO ><br>FERRO ><br>FERRO ><br>MANGANESE ><br>RAME ><br>ZINCO > | METODO     MAR       207.00     5.84     36.92       22.20     0.46     2.91       0.00     0.00     0.00       580.72     9.52     60.18       0.03     0.40     0.03       1.42     36.92     36.92 | TON<br>giudizio sintetico<br>> MOLTO ELEUATO<br>> BUONO<br>A ASSENTI<br>> PRESENTI<br>> PRESENTI<br>> BUONO<br>> BUONO<br>> BUONO<br>> BUONO<br>> BUONO<br>> BUONO |

Fig. 12-8

Per ogni parametro, il sistema visualizzerà l'intervallo di valori accettati dal sistema: <u>cloruri, solfati e</u> <u>bicarbonati sono considerati dal sistema dati obbligatori.</u>

Dopo aver inserito i dati nella pagina corrente, verranno visualizzati i valori in percentuale di cloruri, solfati, carbonati e bicarbonati ed i giudizi sintetici relativi a tutti i parametri presenti nella pagina.

Successivamente, digitando un qualsiasi tasto sarà possibile andare alla pagina successiva, digitando M sarà possibile modificare la pagina corrente.

Nella pagina successiva, il sistema impone all'utente un controllo dei risultati e una verifica delle corrispondenze standard (fig. 12-9).

| H A G R O N I X HHEL                                                                                   | MOLTISANTI MARCO                                                                                                    |
|----------------------------------------------------------------------------------------------------|----------------------------------------------------------------------------------------------------|
| pH → 7.12<br>pH teorico → 338.91<br>R.S.C. → -155.14<br>S.A.R. int. → -3.30                            | CONTROLLO DEI RISULTATI<br>TENDENZA A SOLUBILIZZARE CALCARE DAL SUOLO<br>ACQUA IDONEA ALL'USO IRRIGUO<br>S.A.R. > 0.01        |
| Salinita' calcolata gr/<br>Salinita' teorica gr/<br>ECw/100 micromho/cr                                | L > 0.90 PRESENZA DI BICARBONATI<br>L > 3.81 (Residuo secco 180°)<br>n > 14.05                                                |
| Σanioni meq/l   Σcationi meq/l   MEDIA(Σan., Σcat.)                                                    | 15.82 Deviazione dalla media > 74.72<br>65.26 Deviazione dalla media > -74.72<br>90.54                                        |
| Verificare le seguenti d<br>- E anioni E cationi<br>- (ECw micromho/cm)/100<br>- Salinita' calcolata d | corrispondenze (entro limite errore analitico):<br>9 . Eanioni o (ECw micromho/cm)/100 . Ecationi<br>p/l . Residuo secco 180º |
| Un tasto per continuare<br>GESTIONE ANALISI DELLE (                                                    |                                                                                                    |

Fig. 12-9

Una volta verificati tali controlli, si potrà andare alla pagina successiva digitando un qualsiasi tasto. Nella pagina seguente verranno visualizzati due riquadri, il primo dei quali esprime il giudizio di idoneità irrigua in funzione delle caratteristiche chimiche, il secondo esprime il giudizio di idoneità irrigua in funzione della coltura da irrigare (fig. 12-10).

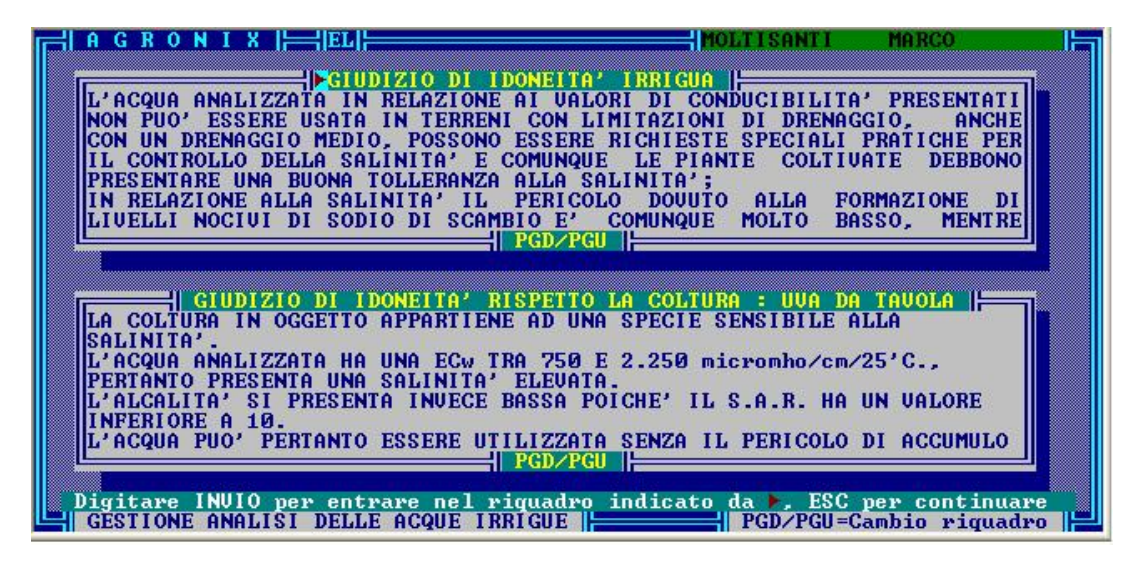

Fig. 12-10

Poiché i riquadri hanno una dimensione che non può essere sufficiente a visualizzare l'intero giudizio, per poter scorrere l'informazione è necessario digitare INVIO quando la freccia lampeggiante è posizionato sul riquadro che si intende esaminare. Per scorrere l'informazione si potranno utilizzare i tasti FRECCIA  $\downarrow\uparrow$  e PAG  $\downarrow\uparrow$ .

Per uscire dalla modalità di visualizzazione, digitare ESC come indicato dalla riga messaggi (fig. 12-11): il cursore si posizionerà sul riquadro successivo. Per scorrere l'informazione all'interno del riquadro, digitare INVIO e poi utilizzare i tasti FRECCIA e i tasti PAG; per uscire dal riquadro digitare ESC.

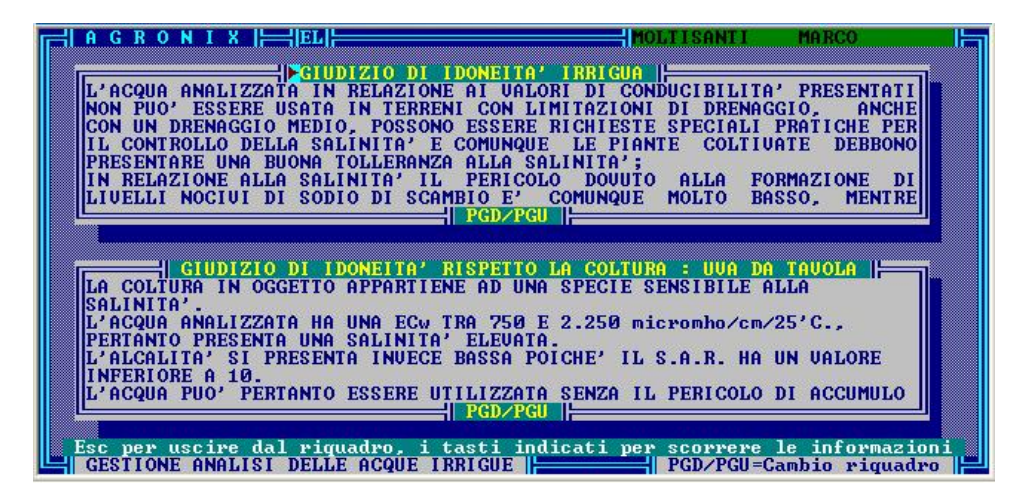

Fig. 12-11

E' possibile saltare da un riquadro all'altro utilizzando i tasti PAG  $\downarrow\uparrow$  quando non si stanno esaminando le informazioni all'interno di un riquadro.

Dopo aver esaminato i due giudizi che verranno comunque utilizzati in fase di stampa dell'analisi dell'acqua, andando alla pagina successiva sarà possibile all'utente redigere una nota personalizzata che verrà anch'essa stampata sull'elaborato.

In supporto ai consigli che l'utente deve fornire attraverso questa nota, il sistema permette di visualizzare le pagine precedenti utilizzando i tasti funzione (fig. 12-12).

Il tasto F2 consente la visualizzazione della pagina in cui sono presenti i cationi, il tasto F3 consente la visualizzazione della pagina in cui sono presenti gli anioni e i microelementi, il tasto F4 consente la visualizzazione delle verifiche.

Una volta digitata la nota, sarà possibile uscire digitando il tasto ESC: apparirà la consueta finestra di uscita che permetterà di ritornare al menu principale con l'opzione 'Uscita' (fig. 12-13).

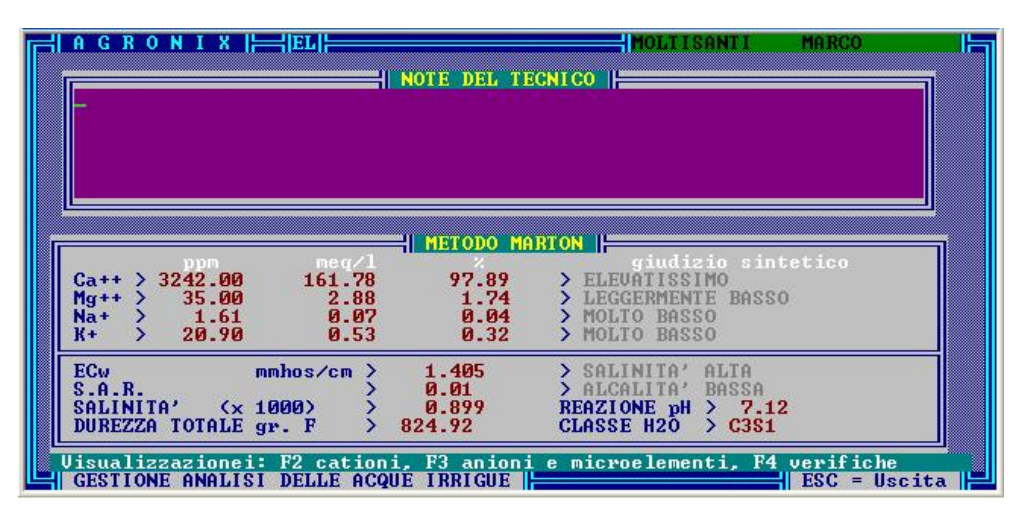

Fig. 12-12

| METODO     MARTON       CLORURI     207.00     5.84     36.92     MOLTO ELEVATO       SOLFAII     22.20     0.46     2.91     BUONO       CARBONATI     0.00     0.00     ASSENTI       BICARBONATI     580.72     9.52     60.18     PRESENTI       BORO     0.03     BUONO     SUONO       FERRO     0.50     BUONO       MANGANESE     0.40     BUONO       ZINCO     1.42     BUONO | H A G R O N I X   =  EL  =                                                                                                    | MOLTISANTI MA                                                                                                    | RCO |
|----------------------------------------------------------------------------------------------------|----------------------------------------------------------------------------------------------------|----------------------------------------------------------------------------------------------------|-----|
|                                                                                                    | CLORURI     207.00       SOLFATI     22.20       CARBONATI     0.00       BICARBONATI     580.72       BORO     0.03       FERRO     0.50       MANGANESE     0.40       RAME     0.03       ZINCO     1.42 | METODO MARTON<br>meg/1 % giudizio sinteti<br>5.84 36.92 > MOLTO ELEVATO<br>0.46 2.91 > BUONO<br>0.00 0.00 > ASSENTI<br>9.52 60.18 > PRESENTI<br>> BUONO<br>> BUONO<br>> BUONO<br>> BUONO<br>> BUONO<br>> BUONO | C 0 |

Fig. 12-13

# MODIFICA

Quando si vogliono modificare i dati di un campione d'acqua, selezionare il corpo d'acqua e la data di preliev o associata posizionandovi la barra luminosa e digitando INVIO.

Per evitare di riselezionare i dati da finestra relativi alla distanza dal mare e alla coltura, digitare ESC per bypassare la scelta: i dati attuali non verranno modificati; per confermare i valori già presenti sui campi numerici digitare semplicemente INVIO. Unica eccezione a questa regola è la scelta del metodo di analisi che deve essere nuovamente eseguita, altrimenti digitando ESC si ritorna al menu principale.

Per poter modificare i dati, procedere esattamente come descritto nella fase di <Inserimento>.

# CONSEGUENZE SUGLI ALTRI MODULI DEL SOFTWARE

I dati inseriti in questa fase, verranno utilizzate dal modulo di stampa. Se è stata inserita dall'utente una nota nell'apposito campo di fig. 12-13 questo verrà stampato sull'elaborato, altrimenti la parte dell'elaborato destinata a questo uso rimarrà vuota.

Il valore della conducibilità (ECw) verrà utilizzato dal modulo GESTIONE ANALISI IDROLOGICHE E PIANO DI IRRIGAZIONE.

### NOTE TECNICHE

L'idoneità dell'acqua irrigua assume un ruolo di fattore produttivo in funzione della concentrazione e della qualità delle sostanze disciolte.

L'uso di un'acqua salmastra po' avere effetti sul rendimento del sistema o attraverso il comportamento produttivo della coltura o attraverso la degradazione della fertilità del terreno.

Il comportamento produttivo della coltura viene principalmente influenzato dalla concentrazione salina delle acque e dalla tossicità specifica di alcuni ioni. La concentrazione salina, espressa come conducibilità elettrica della soluzione, influenza la componente osmotica del potenziale totale nella zona radicale e quindi influisce, in funzione dell'attitudine della pianta, sull'assorbimento idrico dell'apparato radicale.

Gli effetti negativi dell'elevata concentrazione salina o della tossicità specifica di alcuni ioni (per gli ambienti mediterranei principalmente sodio e cloro) si manifestano attraverso una riduzione della capacità produttiva della coltura e pertanto sono, in genere, quantizzati sotto forma di riduzione percentuale della produzione potenziale.

Una particolare importanza assume la distribuzione della concentrazione salina lungo il profilo del terreno data la maggiore efficienza di assorbimento della zona radicale più superficiale. La tecnica irrigua, pertanto, va adeguata al mantenimento della concentrazione degli strati superficiali a valori sub-critici.

La degradazione della fertilità del terreno consiste principalmente nel collasso della struttura e nella conseguente riduzione della porosità. Tale collasso deriva dalla deflocculazione della componente colloidale per sostituzione di cationi.

La riduzione di porosità ha due principali effetti negativi: la riduzione della permeabilità del terreno e la formazione di crosta in superficie. Gli effetti sulla coltura sono riconducibili alle conseguenze sia di un limitato scambio della fase liquida e aeriforme sia di un maggiore impedimento meccanico all'emergenza delle piante.

I rischi di scambio ionico del complesso assorbente vengono valutati attraverso due parametri: la conducibilità elettrica, quale stima della concentrazione salina e il rapporto ionico relativo all'acqua. Una troppo bassa conducibilità può determinare notevoli rischi data l'elevata capacità dell'acqua a bassa concentrazione salina di asportare i cationi. Il rapporto ionico relativo determina degli effetti negativi in funzione della concentrazione di sodio, calcio, magnesio, carbonati e bicarbonati.

# ELEMENTI DI VALUTAZIONE

L'idoneità di un'acqua all'irrigazione si stabilisce soprattutto in base ai seguenti elementi:

- reazione;
- salinità;
- rapporto SAR;
- carbonato di sodio residuo o indice di Eaton;
- presenza di elementi contaminanti e tossici.

#### SALINITA'

Il contenuto salino di un'acqua irrigua si determina misurando la sua ECw (conducibilità) con un conduttimetro, e la misura viene abitualmente espressa in micromhos/cm a 25 °C.

Il calcolo del valore della salinità, espressa in gr/litro, si esegue utilizzando la seguente formula:

salinità acqua % = 0,64 x (ECw/1000)

Dato che la salinità di un'acqua irrigua, se eccessiva, provoca fenomeni di accumulo salino nel terreno ed aumenti della pressione osmotica della soluzione circolante, che si ripercuotono negativamente sulle colture, sulla base della rispettiva conduttività, la salinità può essere valutata come risulta dalla tabella a destra.

| EC <sub>w</sub><br>micromho/cm<br>a 25°C | Definizione<br>della salinità | Sigla          | -<br>Valutazione dell'idoneità dell'acqua                                                                                                    |
|------------------------------------------|-------------------------------|----------------|----------------------------------------------------------------------------------------------------|
| herpine little                           | 0.0000000-0                   | -lasta?        | Section States                                                                                                    |
| < 250                                    | Bassa                         | C <sub>1</sub> | Idonea per l'irrigazione di tutti i terreni e per tutte<br>le colture; occorre un certo drenaggio solo in ter-<br>reni di permeabilità assolutamente bassa                                                                                                    |
| 250-750                                  | Media                         | C2             | Idonea solo se si realizza un moderato drenaggio;<br>le piante moderatamente tolleranti la salinità, pos-<br>sono crescere senza speciali pratiche per il con-<br>trollo della salinità                                                                                                    |
| 750-2.250                                | Alta                          | C3             | Non può essere usata in terreni con limitazione di<br>drenaggio; anche con un drenaggio medio, possono<br>essere richieste speciali pratiche per il controllo<br>della salinità e comunque le piante coltivate deb-<br>bono presentare una buona tolleranza alla salinità                                                                                           |
| > 2.250                                  | Molto alta                    | C4             | Non idonea in linea generale all'irrigazione; può<br>tuttavia essere usata occasionalmente ed in parti-<br>colari situazioni e per terreni molto permeabili; il<br>drenaggio deve essere efficiente e la quantità di<br>acqua elevata per assicurare una notevole liscivia-<br>zione dei sali; possono essere coltivate solo piante<br>molto tolleranti la salinità |

# **RAPPORTO SAR**

L'idoneità di un'acqua per uso irriguo, oltre che dalla quantità dei sali è determinata anche dalla qualità degli stessi e soprattutto dal rapporto fra i cationi in soluzione.

Per esprimere l'attività del sodio contenuto in un'acqua, e la sua possibilità a partecipare al fenomeno di scambio con il terreno in antagonismo con il calcio e il magnesio, si adopera il *rapporto di assorbimento del sodio*, indicato dalla sigla SAR (sodium adsorption ratio) e dato dalla seguente formula:

$$SAR = \frac{Na^{+}}{\sqrt{\frac{Ca^{++} + Mg^{++}}{2}}}$$
 nella quale le concentrazioni ioniche sono espresse in meq/l.

Il rapporto SAR mette in relazione l'attività dello ione sodio, negativa per il terreno, con l'attività degli ioni calcio e magnesio, positiva per il terreno. Più è alto il valore del rapporto, meno idonea è l'acqua per l'irrigazione. La valutazione dell'acqua in base ai valori di SAR è la seguente:

|                           | SAR   | Definizione<br>di alcalità | Sigla          | Valutazione dell'idoneità dell'acqua                                                                                                    |
|---------------------------|-------|----------------------------|----------------|----------------------------------------------------------------------------------------------------|
|                           | < 10  | Bassa                      | s <sub>1</sub> | Idonea all'irrigazione di tutti i terreni con minimo danno<br>dovuto alla formazione di livelli nocivi di sodio di scambio                                                                                                    |
| A New York Control of the | 10-18 | Media<br>-                 | 5 <sub>2</sub> | Presenta un apprezzabile pericolo di alcalizzazione in<br>terreni di fine tessitura e con alta capacità di scambio,<br>specialmente in condizioni di scarso drenaggio e se il<br>gesso non è presente; acqua da usare in terreni di tes-<br>situra grossolana o sensibilmente organici con buona<br>permeabilità                                                                                                    |
|                           | 18-26 | Alta ·                     | S <sub>3</sub> | Può produrre livelli nocivi di sodio scambiabile nella<br>maggior parte dei terreni ed il suo uso richiede speciali<br>trattamenti che inducano un ottimo drenaggio ed ele-<br>vata lisciviazione, oltre a somministrazioni di sostanza<br>organica umificata; i terreni gessiferi non sviluppano in<br>genere livelli nocivi di sodio scambiabile se irrigati con<br>tale acqua; possono essere richiesti <sup>*</sup> ammendanti chi-<br>mici per la sostituzione del sodio di scambio, eccetto<br>che non si tratti già di acqua di elevata salinità |
|                           | > 26  | Molto alta                 | S <sub>4</sub> | Generalmente non idonea per fini irrigui, eccettuato il<br>caso di acqua di bassa e anche di media salinità, nel<br>quale la dissoluzione di calcio dal terreno o l'uso di gesso<br>(o altri ammendanti), può rendere possibile l'uso di<br>tali acque                                                                                                    |
|                           |       |                            |                |                                                                                                    |

Spesso l'acqua irrigua può portare in soluzione dei terreni calcarei quantità di calcio sufficienti a far diminuire apprezzabilmente il pericolo di alcalinizzazione; e di questo fatto occorre tenere conto nell'uso delle acque classificate C1S3 e C1S4.

Per i terreni calcarei con alto valore del pH o per terreni acalcarei, l'alcalità delle acque con sigla C1S3, C1S4 e C2S4 può essere migliorata mediante aggiunta diretta di gesso all'acqua. Similmente, può essere efficace la periodica somministrazione di gesso al terreno quando si usano acque con sigle C2S3 e C3S2.

#### **CLASSIFICAZIONE DELLE ACQUE**

Utilizzando le sigle relative alle classi di conduttività elettrica e quindi di salinità (C1-C2-C3-C4) e di alcalità (S1-S2-S3-S4) delle acque, queste possono essere classificate secondo il diagramma mostrato di seguito:

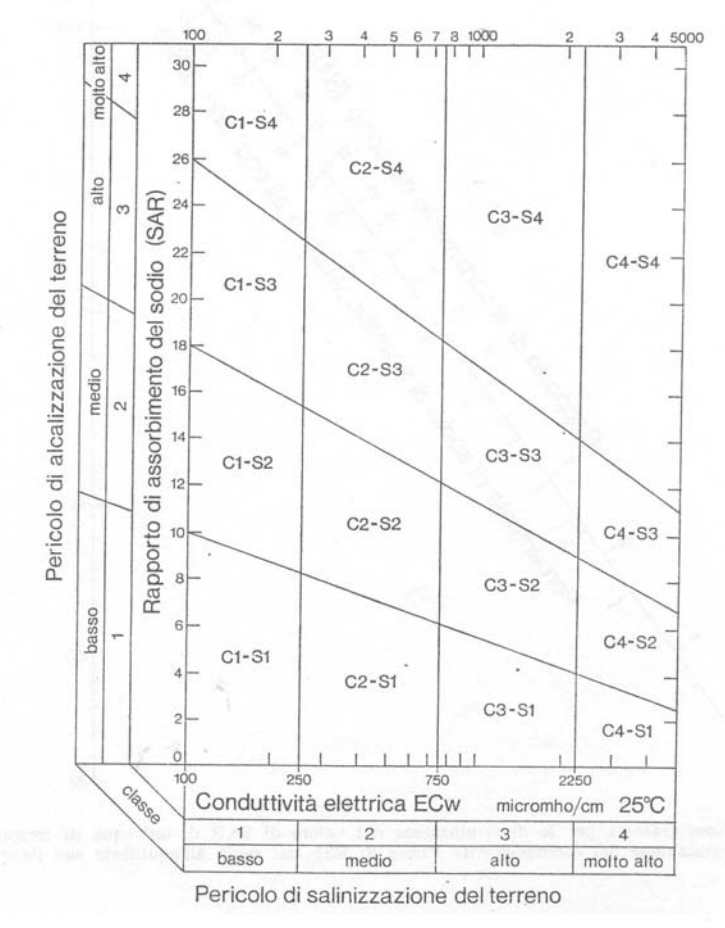

#### RAPPORTO SAR PER IL CALCOLO DI ESP ALL'EQUILIBRIO

Il valore del rapporto SAR, oltre a fornire un elemento di valutazione dell'idoneità di un'acqua all'uso irriguo, consente di calcolare in anticipo quale sarà il valore di ESP (leggere Calcolo del fabbisogno in gesso nella sezione NOTE TECNICHE del capitolo 6) di un terreno irrigato con un'acqua di un dato SAR, quando la composizione del complesso delle basi di scambio del terreno stesso sarà in equilibrio con i sali solubili dell'acqua e precisamente con il loro rapporto SAR.

Dal monogramma di seguito riportato, dal valore di SAR, si ottiene direttamente il valore di ESP.

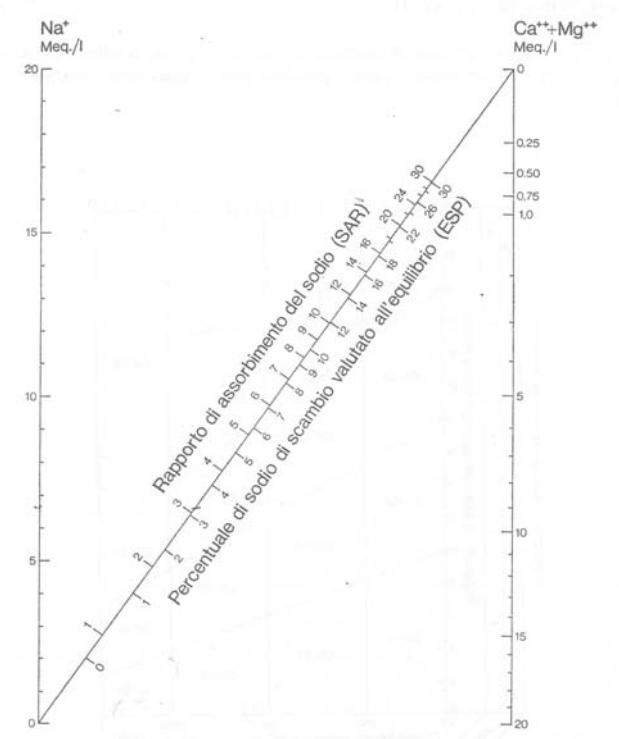

Nomogramma per la determinazione del valore di SAR di un'acqua di irrigazione e per la valutazione del corrispondente valore di ESP del suolo all'equilibrio con l'acqua.

#### CARBONATO DI SODIO RESIDUO

Le acque che contengono elevate concentrazioni di ioni bicarbonato  $(HCO_3)$ , presentano la tendenza, a seguito di possibile perdita di  $CO_2$  o di eventuale concentrazione della soluzione circolante del terreno, a far precipitare calcio e magnesio sotto forma di carbonati.

La precipitazione parziale o totale di questi due elementi altera evidentemente il valore del rapporto SAR nel senso che lo fa aumentare. Se gli anioni carbonati e bicarbonati prevalgono sui cationi calcio e magnesio, si può formare del carbonato di sodio che fa aumentare anche il grado di reazione di pH.

Eaton ha definito carbonato di sodio residuo la seguente differenza:

 $NaCO_3 residuo = (CO_3^{--} + HCO_3^{-}) - (Ca^{++} + Mg^{++})$ 

Se la differenza è negativa, a seguito della precipitazione dei carbonati, non vi è possibilità che si formi carbonato di sodio. Se invece la differenza è positiva, tale possibilità esiste e l'utilizzazione dell'acqua è condizionata dalla quantità di carbonato di sodio residuo che si forma.

Sono considerate utilizzabili le acque il cui valore del carbonato di sodio residuo è inferiore a 1,25 meq/l, parzialmente utilizzabili quelle acque con contenuto compreso tra 1,25 e 2,50, non idonee quelle con un valore maggiore di 2,50.

Si deve sottolineare che il valore del carbonato di sodio residuo (indicato con la sigla RSC), analogamente a quello del SAR, va collegato alla permeabilità del terreno in quanto irrigando con anche che contengono sodio in eccesso si provoca la deflocculazione dei colloidi e conseguentemente la diminuzione di permeabilità.

#### RAPPORTO SAR INTEGRATO

A seguito di ulteriori ricerche sull'argomento, è stata proposta una nuova formulazione del rapporto SAR che rispetto alla precedente tiene conto delle modifiche che possono intervenire nella composizione dell'acqua irrigua per effetto di una eventuale precipitazione, nel terreno, di carbonati di calcio e di magnesio.

Il valore del *rapporto di assorbimento del sodio integrato* (SAR<sub>int</sub>) può essere calcolato per mezzo della seguente formula:

 $SAR_{int} = SAR * [1 + (8,4 - pHc)]$ 

Dove pHc è il pH teorico calcolato dell'acqua irrigua in contatto con carbonato di calcio ed in equilibrio con la  $CO_2$  del terreno.

Il valore di pHc può essere valutato sulla base dei risultati dell'analisi chimica, utilizzando la seguente formula:

 $pHc = (pK_2' - pKc) + p (Ca^{++} + Mg^{++}) + p (Alk)$ 

dove:  $(pK_2' - pKc) = Ca^{++} + Mg^{++} + Na^+$  in meq/l  $p (Ca^{++} + Mg^{++}) = Ca^{++} + Mg^{++}$  in meq/l  $p (Alk) = CO_3^- + HCO_3^-$  in meq/l.

Ovviamente I valori in meq/l di Ca<sup>++</sup>, Mg<sup>++</sup>, Na<sup>+</sup>, CO<sub>3</sub><sup>--</sup>, HCO<sub>3</sub><sup>--</sup> derivano dall'analisi dell'acqua eseguita in laboratorio.

Si fa notare infine che valori di pHc superiori a 8,4 indicano una tendenza dell'acqua a disciogliere calcare dal suolo; viceversa valori inferiori a 8,4 indicano una tendenza dell'acqua a lasciare precipitare calcare nel suolo con il quale viene in contatto.

| Somme dei meq/litro<br>corrispondenti | pK'2-pK'c     | p (Ca+Mg) | p (Alk) |
|---------------------------------------|---------------|-----------|---------|
|                                       | the survey of | 1         |         |
| 0,05                                  | 2,0           | 4,6       | 4,3     |
| 0,10                                  | 2,0           | 4,3       | 4,0     |
| 0,15                                  | 2,0           | 4,1       | 3,8     |
| 0,20                                  | 2,0           | 4,0       | 3,7     |
| 0,25                                  | 2,0           | 3,9       | 3,6     |
| 0,30                                  | 2,0           | 3,8       | 3,5     |
| 0,40                                  | 2,0           | 3,7       | 3,4     |
| 0,50                                  | 2,1           | 3,6       | 3,3     |
| 0,75                                  | 2,1           | 3,4       | 3,1     |
| 1,00                                  | 2,1           | 3,3       | 3,0     |
| 1,25                                  | 2,1           | 3,2       | 2,9     |
| 1,5                                   | 2,1           | 3,1       | 2,8     |
| 2,0                                   | 2,2           | 3,0       | 2,7     |
| 2,5                                   | 2,2           | 2,9       | 2,6     |
| 3,0                                   | 2,2           | 2,8       | 2,5     |
| 4,0                                   | 2,2           | 2,7       | 2,4     |
| 5,0                                   | 2,2           | 2,6       | 2,3     |
| 6,0                                   | 2,2           | 2,5       | 2,2     |
| 8,0                                   | 2,3           | 2,4       | 2,1     |
| 10,0                                  | 2,3           | 2,3       | 2,0     |
| 12,5                                  | 2,3           | 2,2       | 1,9     |
| 15,0                                  | 2,3           | 2,1       | 1,8     |
| 20,0                                  | 2,4           | 2,0       | 1,7     |
| 30,0                                  | 2,4           | 1,8       | 1,5     |
| 50,0                                  | 2,5           | 1,6       | 1,3     |
| 80,0                                  | 2,5           | 1,4       | 1,1     |

PRESENZA DI ELEMENTI CONTAMINANTI E TOSSICI

Di seguito vengono elencati nelle tabelle, con i limiti di tolleranza per le colture, quegli elementi presenti spesso nelle acque irrigue come contaminanti e la cui presenza in elevate concentrazioni può costituire un fattore di tossicità.

Concentrazioni massime consigliale di alcuni elementi nelle acque di

1

| Elemento  |    | mg/litro - |
|-----------|----|------------|
| Alluminio | A1 | 5.0        |
| Arsenico  | As | 0,1        |
| Berillio  | Be | 0,1        |
| Cadmio    | Cd | 0.01       |
| Cromo     | Cr | 0,1        |
| Cobalto   | Co | 0,05       |
| Rame      | Cu | 0,2        |
| Fluoro    | F  | 1,0        |
| Ferro     | Fe | 5,0        |
| Piómbo    | Pb | 5,0        |
| Litio     | Li | 2,5        |
| langanese | Mn | 0,2        |
| folibdeno | Mo | 0,01       |
| Nichel    | Ni | 0,2        |
| elenio    | Se | 0,02       |
| anadio    | V  | 0,1        |
| linco     | Zn | 2,0        |

La seguente tabella contiene i valori di  $(pK_2' - pKc)$ , p  $(Ca^{++} + Mg^{++})$ , p (Alk) corrispondenti ai differenti valori delle somme in meq/l dei rispettivi cationi e anioni.

Sensibilità delle colture al boro nelle acque di irrigazione e nell'estratto pasta satura.

|          | Limone (Citrus unionum)<br>Pompelmo (Citrus paradisi) |
|----------|-------------------------------------------------------|
|          | Avonado (Dersen americana)                            |
|          | Aroncio (Citrus sinensis)                             |
|          | Albicoco (Prunus armeniaca)                           |
|          | Pesco (Prunus pereica)                                |
|          | Ciliegio (Prunus sn.)                                 |
| =        | Cachi (Diospuros virginigna)                          |
| dia      | Fico (Ficus carica)                                   |
| SUS      | Vite (Vitis sp.)                                      |
| ŝ        | Melo (Malus sylvestris)                               |
|          | Pero (Pirus communis)                                 |
|          | Susino (Prunus domestica)                             |
|          | Fagiolo (Phaseolus vulgaris)                          |
|          | Topinambur (Helianthus tuberosus)                     |
|          | Noce (Juglans sp.)                                    |
|          | Pecan (Carya illinoensis)                             |
| 10       | mallitus di bana                                      |
| 1.0      | mg/mo at ooro                                         |
|          | Fagiolo lunato (Phaseolus lunatus)                    |
|          | Patata dolce (Ipomoea balatas)                        |
|          | Peperone (Capsicum annuum)                            |
|          | Zucchino (Cucurbila sp.)                              |
| Iti      | Zinnia (Zinnia elegans)                               |
| tei      | Avena (Avena sativa)                                  |
| sis      | Migilo (Sorgnum bicolor)                              |
| re       | Mais (Zea mais)<br>Grone mercuele (Trilicum actinum)  |
| to<br>to | Orzo (Hordeum nulgare)                                |
| en       | Olivo (Oleg europaeg)                                 |
| E        | Bose (Rose sp)                                        |
| elt      | Pisello (Pisum sativum)                               |
| SCL      | Bayanello ( <i>Baphanus satinus</i> )                 |
| Di       | Pisello odoroso (Lathurus odoratus)                   |
|          | Pomodoro (Solanum lucopersicum)                       |
|          | Cotone (Gossypium sp.)                                |
|          | Patata (Solanum tuberosum)                            |
|          | Girasole (Helianthus annuus)                          |
| 2.0      | mallilro di boro                                      |
| -        | Carola (Dancus carola)                                |
|          | Lattuga (Lacluca saliva)                              |
|          | Cavolo cappuccino (Brassica oleracea capilata)        |
|          | Rapa (Brassica rapa)                                  |
|          | Cipolla (Allium cepa)                                 |
| -        | Fava (Vicia taba)                                     |
| CU       | Gladiolo (Gladiolus sp.)                              |
| 36       | Erba medica (Medicago saliva)                         |
| les      | Bieta (Bela vulgaris cicla)                           |
| -        | Barbabietola da zucchero (Beta vulgaris)              |
|          | Palma da dattero (Phoenix daciylifera)                |
|          | Palma (Phoenix canariensis)                           |
|          | Asparago (Asparagus officinalis)                      |
|          |                                                       |
| 10       | mallilro di boro                                      |
| e.v      | ing free o de ovio                                    |

# CONTROLLO DEI RISULTATI DI ANALISI DI UN'ACQUA

Determinati, mediante analisi chimica effettuata in laboratorio, i seguenti parametri:

- reazione in pH;
- ECw in micromho/cm a 25 °C;
- Residuo secco a 180 °C in g/l;
- Cationi Ca, Mg, K espressi in g/l ed in meq/l;
- Anioni CO<sub>3</sub>, HCO<sub>3</sub>, CI, SO<sub>4</sub> espressi in g/l ed in meq/l

Sulla base dei risultati ottenuti, si debbono verificare le seguenti corrispondenze:

- a) la somma dei meq/l dei cationi deve esere pari, entro i limiti di errore analitico, alla soma dei meq/l degli anioni;
- b) la somma dei g/l de componenti cationi + anioni, deve corrispondere al residuo secco a 180 °C in g/l;
- c) poiché i bicarbonati si trasformano nel residuo secco in carbonati secondo lo schema:

$$2 \text{ HCO}_3^- = \text{CO}_3^- + \text{CO}_2 + \text{H}_2\text{O}$$

con una perdita percentuale in peso del 51%, alla quota dei bicarbonati dovrà essere calcolata e sottratta tale perdita;

- d) la ECw in micromho/cm 25 °C divisa per 100 deve corrispondere alla somma dei meq/l dei cationi o degli anioni;
- e) la salinità in g/l deve uguagliare il residuo secco a 180 °C; occorre tuttavia osservare, per quanto detto al punto c), che con l'aumentare dei bicarbonati, il valore della salinità calcolata tende ad aumentare rispetto al residuo secco.